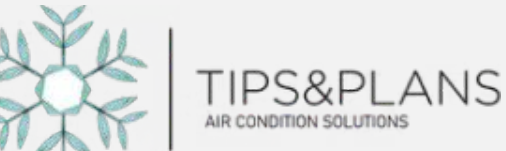

## "CARE IN COOLNESS"

## **Enter Your Credentials**

Enter the email address from your welcome email as the username and your mobile number as the password, ensuring both are typed correctly.

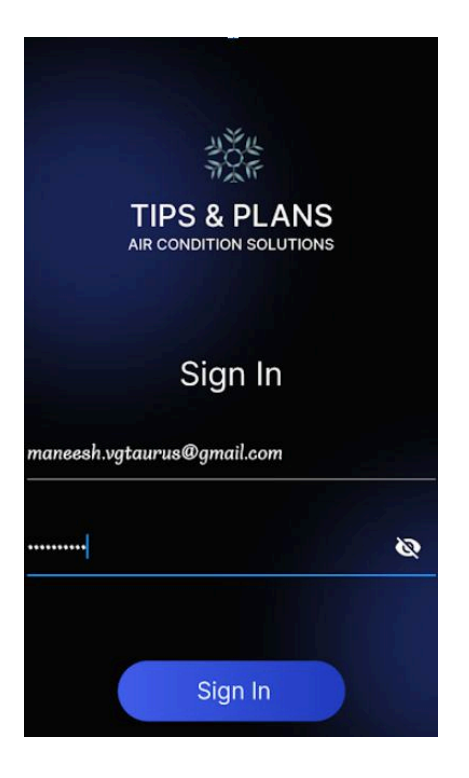

## After Login

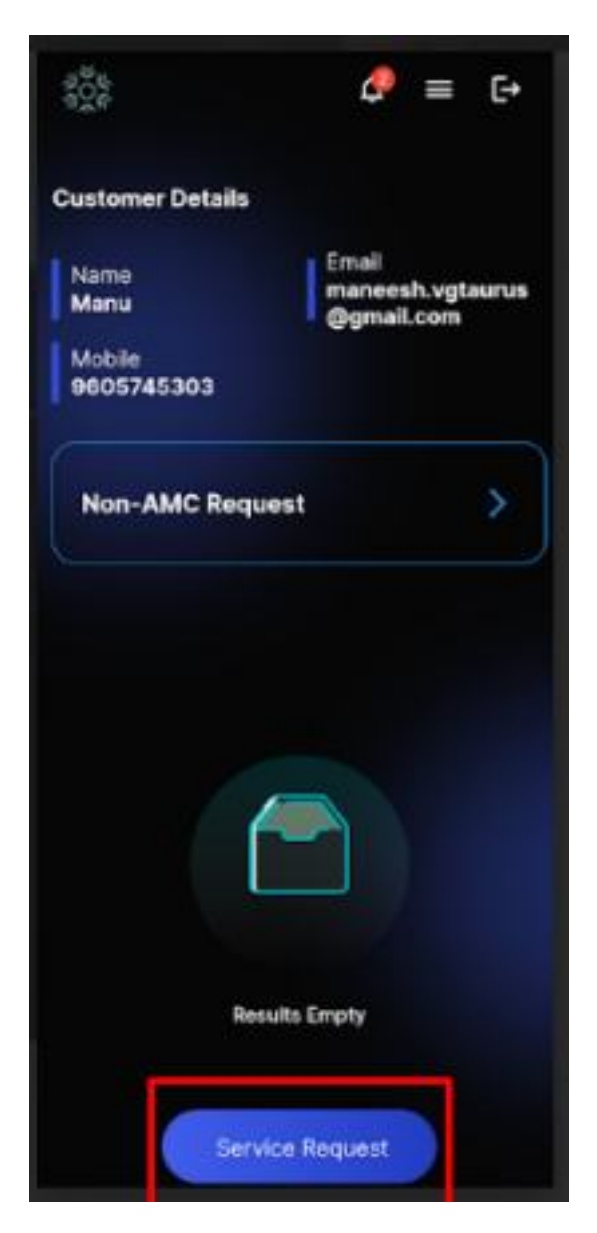

Step 1: Click on Service Request type

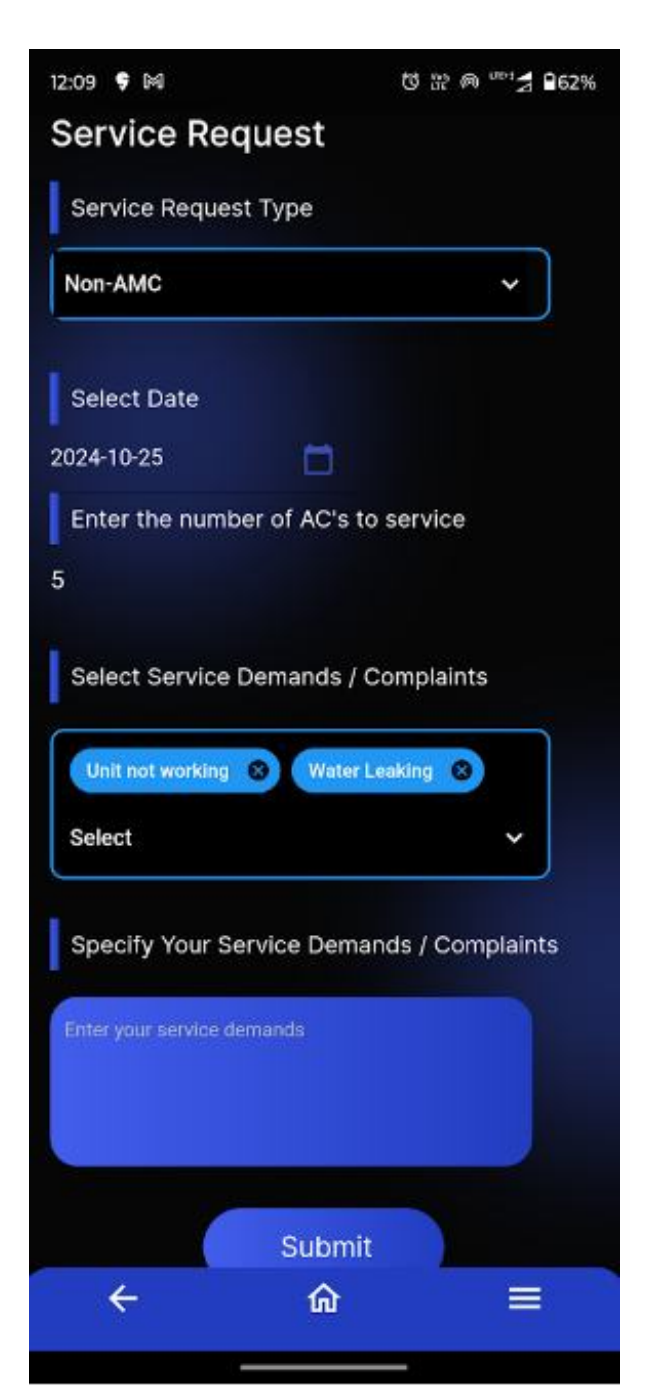

**Step 2:** Select the request type as Non\_AMC (If the customer has an AMC package created by the admin, they can submit the AMC package)

Step 3: Select Date from calendar

Step 4: Enter No.of Ac's to service

Step 5 : Select Demands/Complaints

Step 6: If any (specify the demands) (Optional)

Step 7: Submit

## IF AMC Package

| Service Request Type |   |
|----------------------|---|
| AMC                  | * |
| AMC Codes            |   |
|                      |   |

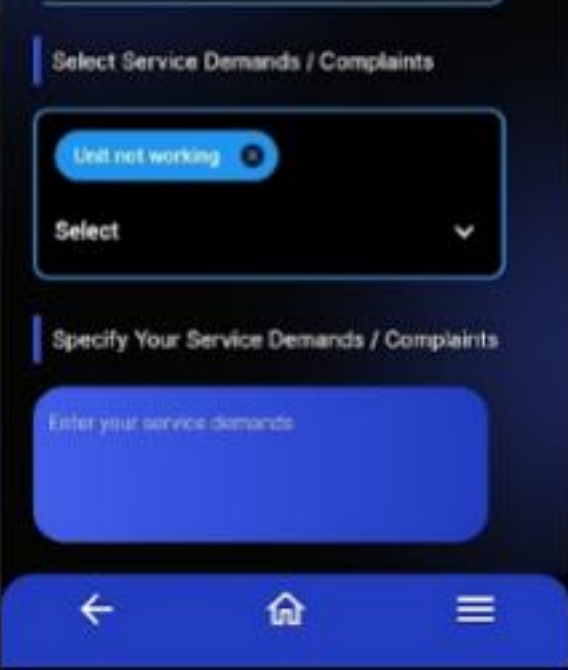

Step 1: Select the request type as AMC

Step 2: Select AMC Code

Step 3 : Select Date from calendar

Step 4 : Enter No.of Ac's to service

**Step 5** : Select Demands/Complaints

Step 6: If any (specify the demands) (Optional)

Step 7: Submit

If the admin assigned the service executive the customer get notification

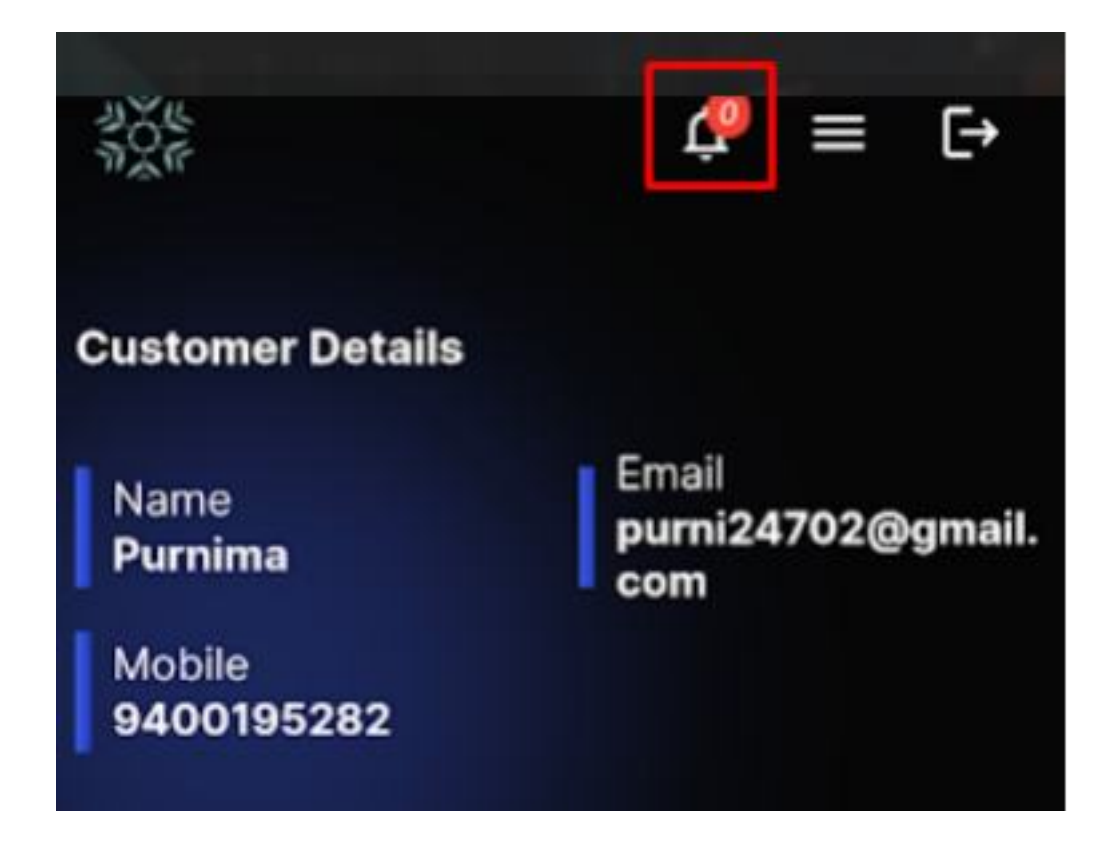

When we click on bell icon customer can view the notification details

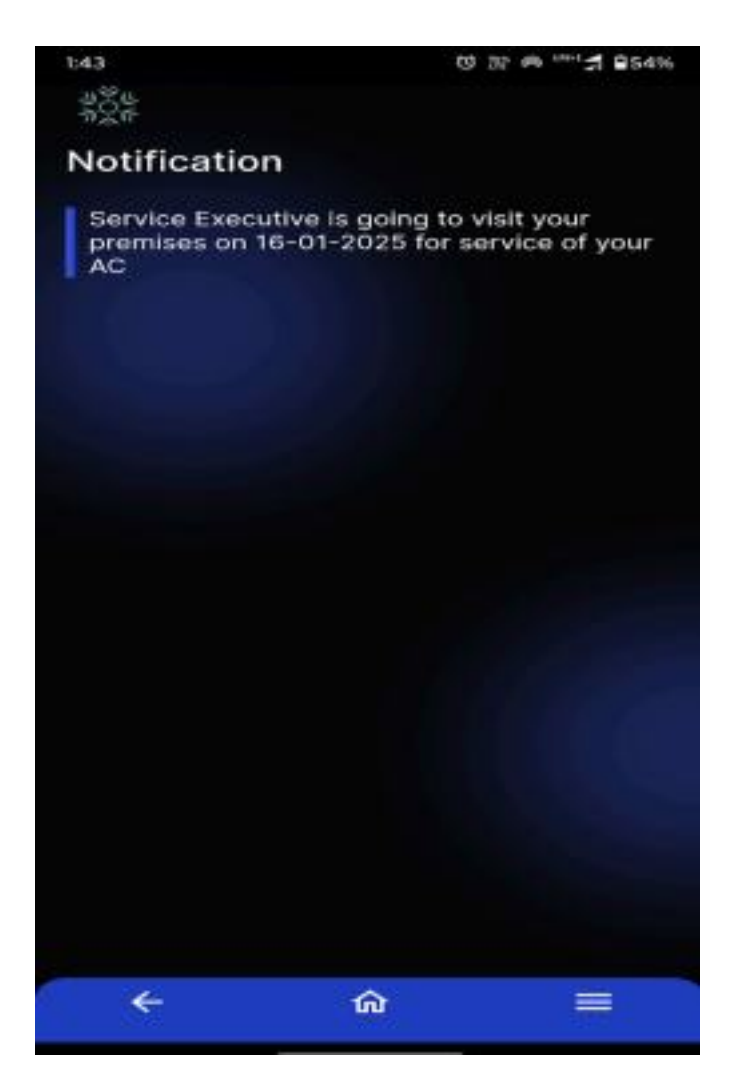

The customer can view the Non-AMC request only after the admin verifies the details and changes the status to "Closed."

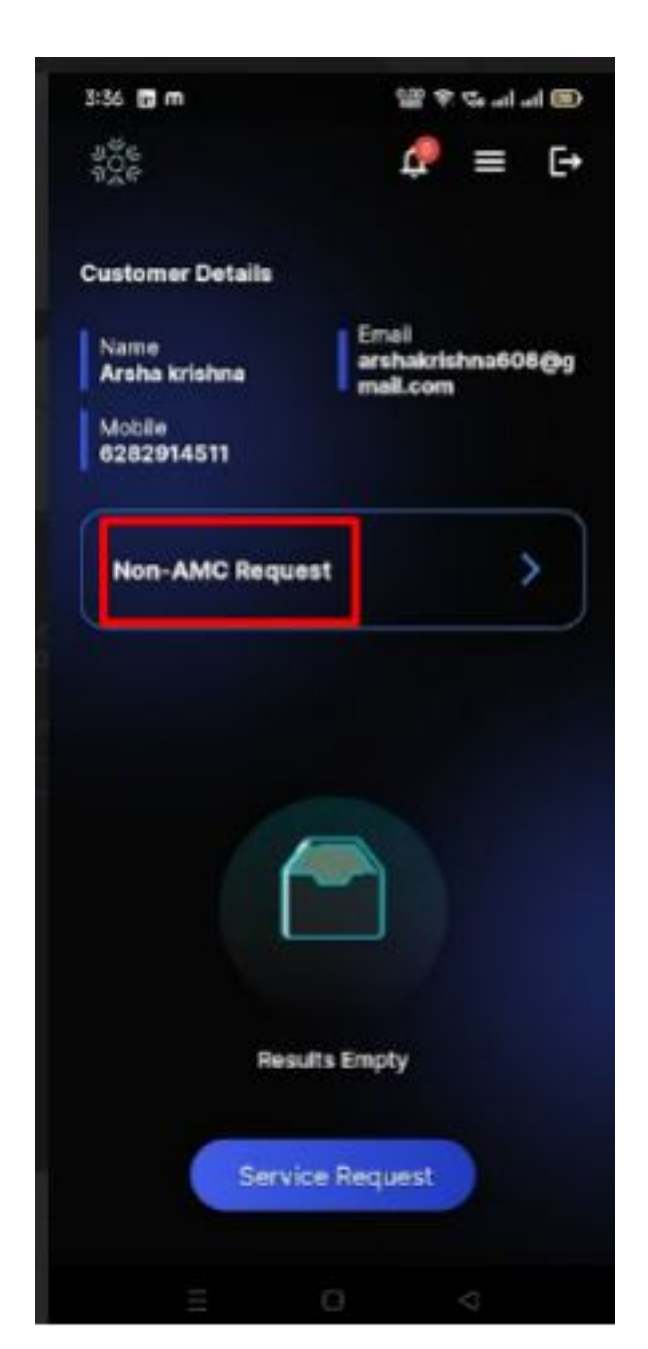

Detailed view of Non \_AMC request

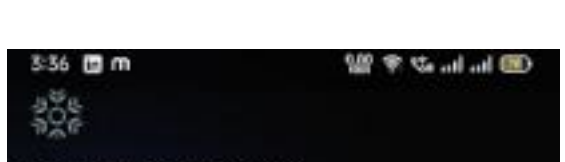

|                      | Write Your Fe          | edback ,  |
|----------------------|------------------------|-----------|
| Non-AMC id<br>59     | Service Da<br>10-01-20 | ate<br>25 |
| No of ACs Cover<br>2 | ed Service D           | emands    |
|                      |                        |           |
|                      |                        |           |
|                      |                        |           |
|                      |                        |           |
|                      |                        |           |
|                      |                        |           |
|                      |                        |           |
|                      |                        |           |

In the case of an AMC package, once the admin creates the package, the customer can view it

| 5:40 🛅 m                                      | 왜 જ જ ના ના @                         |
|-----------------------------------------------|---------------------------------------|
| 9000<br>9000<br>9000                          | ₽ = 0                                 |
| Customer Details                              |                                       |
| Name<br>Arsha krishna                         | imail<br>archakrishna608@<br>nail.com |
| Mobile<br>6282914511                          |                                       |
| Non-AMC Request                               | >                                     |
| AMC ID : AMC-0034                             |                                       |
| AMC Package Name<br>Package1                  |                                       |
| No. of AC's Covered Ur<br>1                   | nder Package                          |
| AMC Start Date<br>2025-1-10                   | AMC End Date<br>2026-1-10             |
| If you have any specific s<br>please add here | ervice request                        |
| Service Re                                    | quest                                 |
|                                               |                                       |
|                                               |                                       |

When we click on the AMC Id the customer can view the details of that specific package

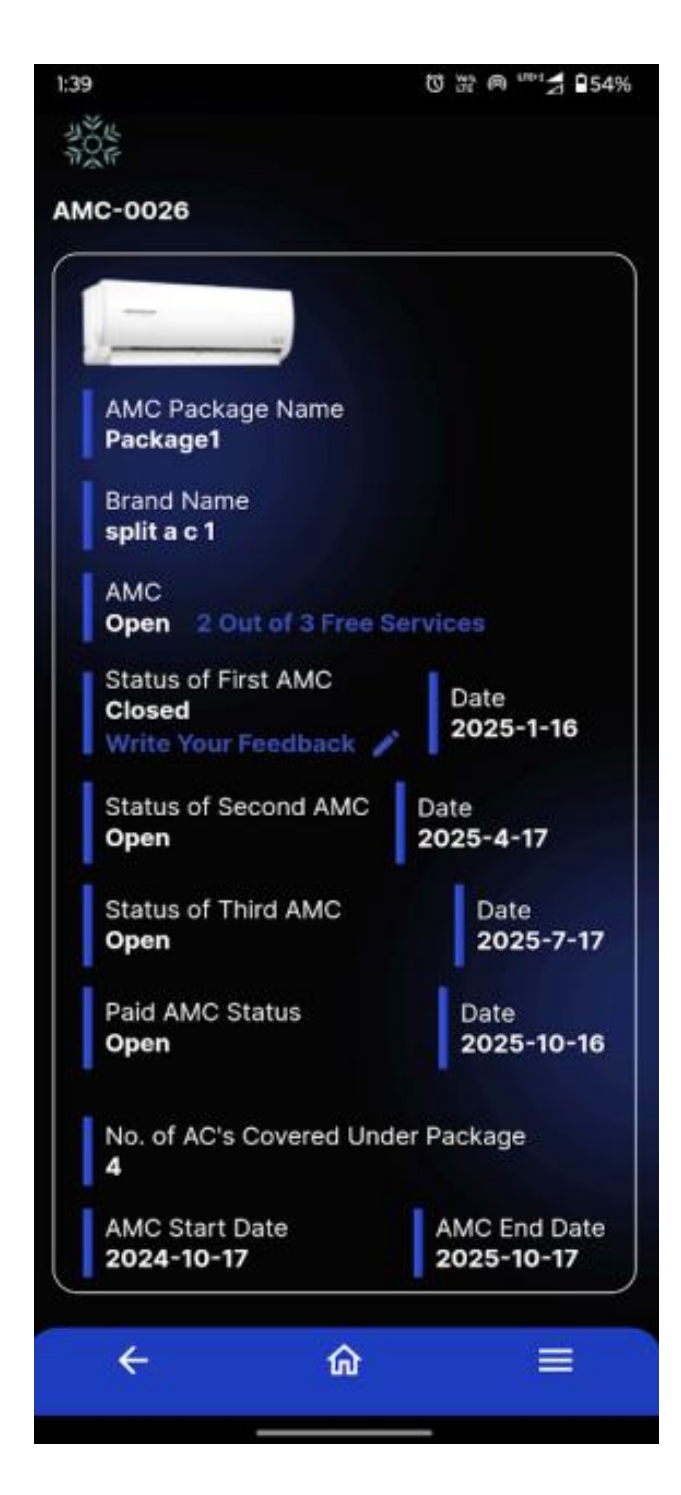

The customer can submit feedback only after the status is changed to "Closed."

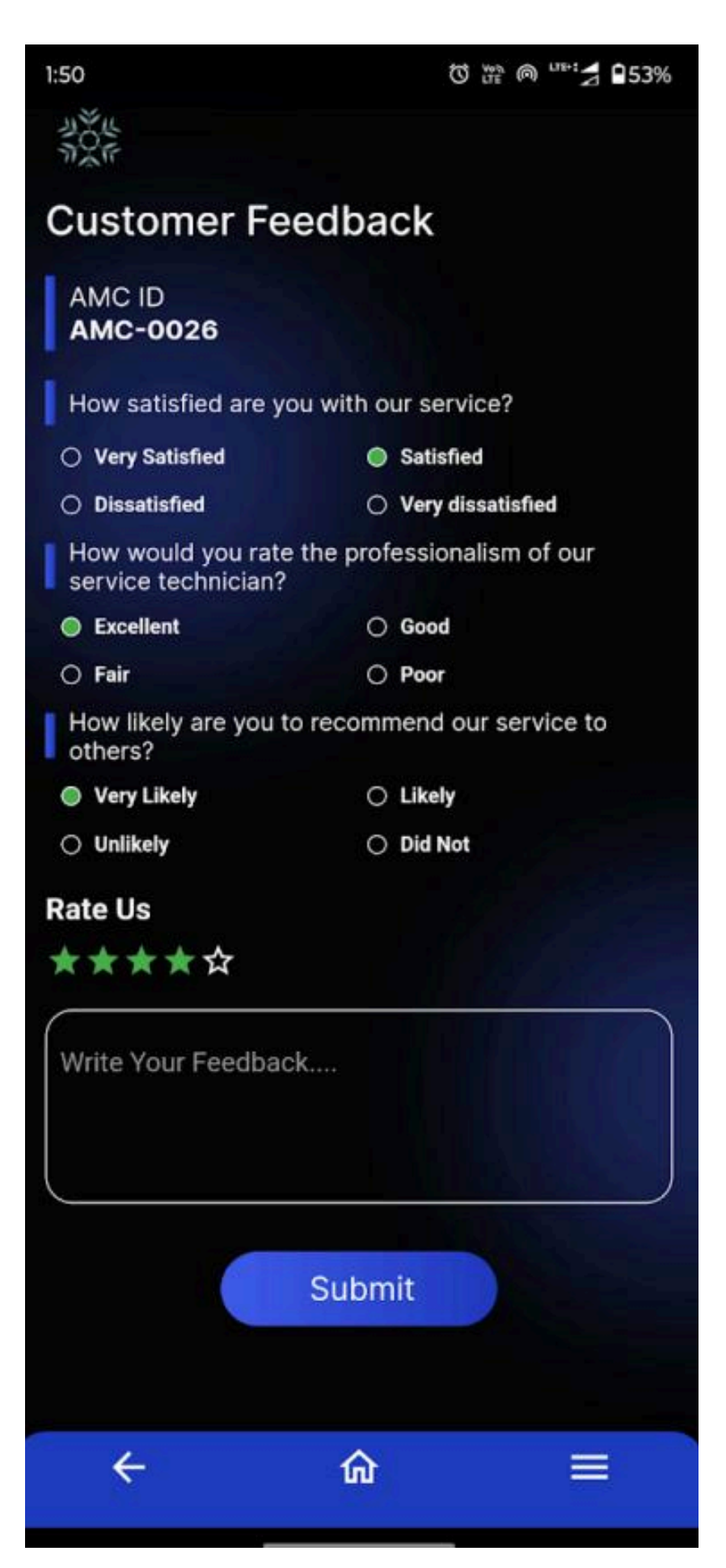

(Note : If the admin Submit any Expenditure details , Customer can view by Clicking Expenditure History )

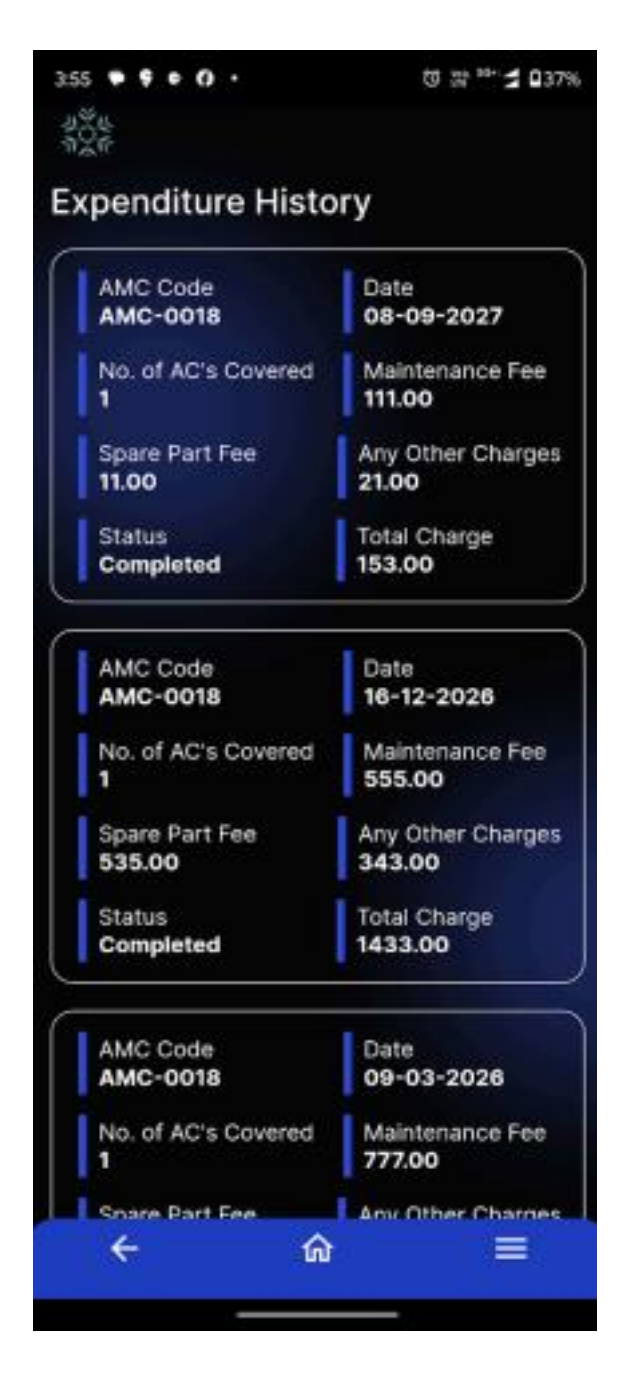

After each service ,Customer can view all the service by clicking Service History (included both AMC and Non\_AMC)

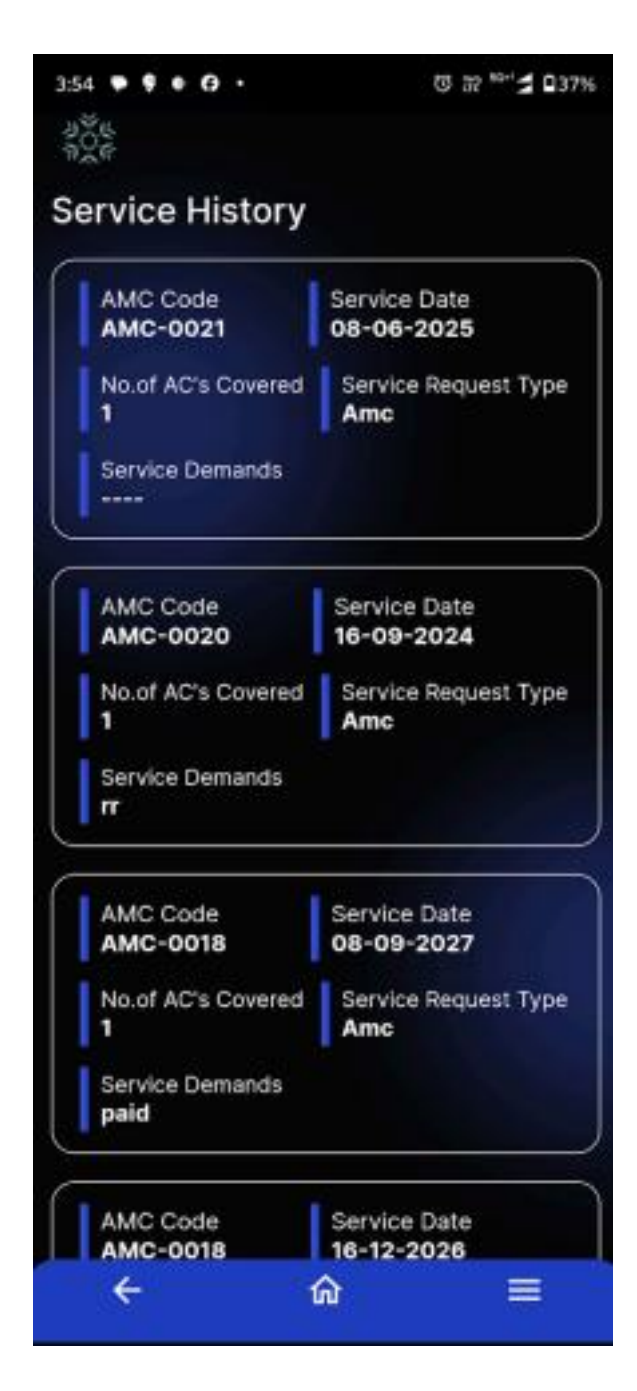

When the customer clicks on the menu bar, they can view exclusive offers. If needed, the customer can buy products by clicking the "Buy Now" button.

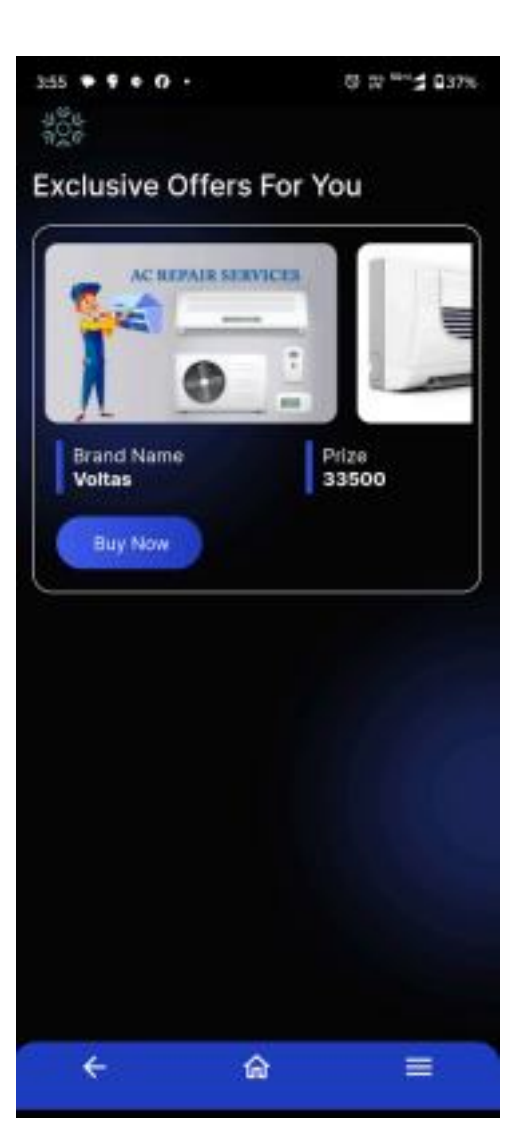